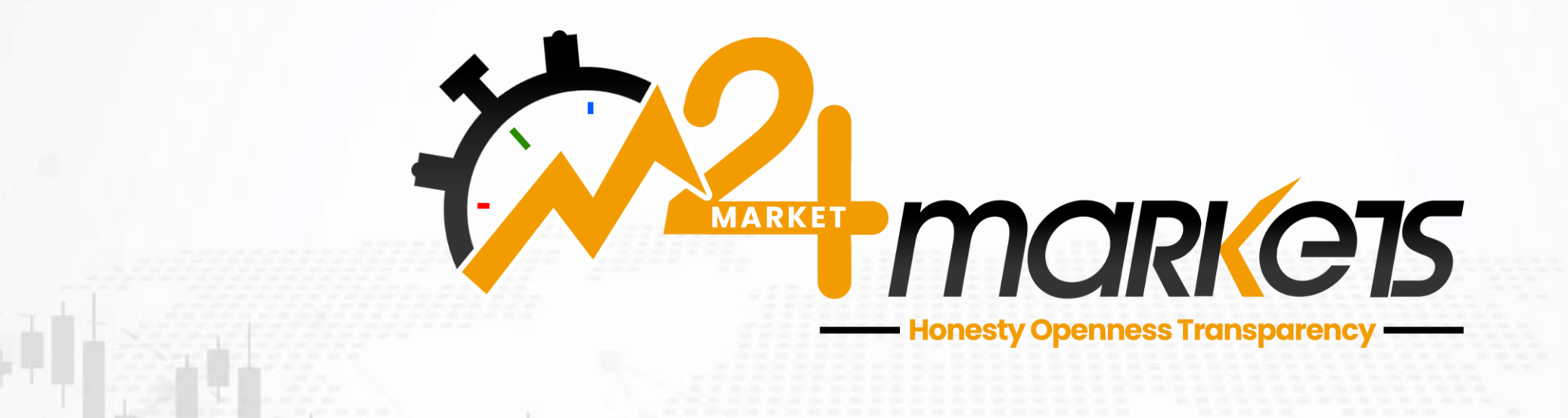

برای ورود و ثبت نام در بروکر M24 Markets ابتدا از طریق لینک زیر، وارد سایت این بروکر شوید:

ورود به سایت بروکر ام ۲۴ مارکتس (کلیک نمایید)

در صورت باز نشدن لینک از VPN استفاده کنید

اطلاعات خواسته شده را با انگلیسی وارد کنید.

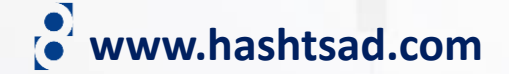

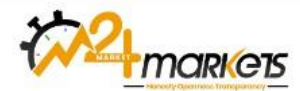

HOME ABOUT US ACCOUNT TYPE TRADING PLATFORM

CONTACT US

#### **HELPING YOU TO**

# Reach out to new trading experience Goal

Bring your trading ventures go around the world, way beyond the space of your trading account

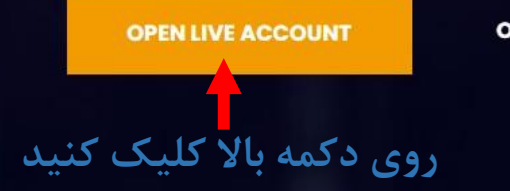

**OPEN DEMO ACCOUNT** 

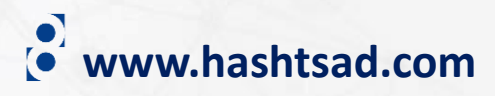

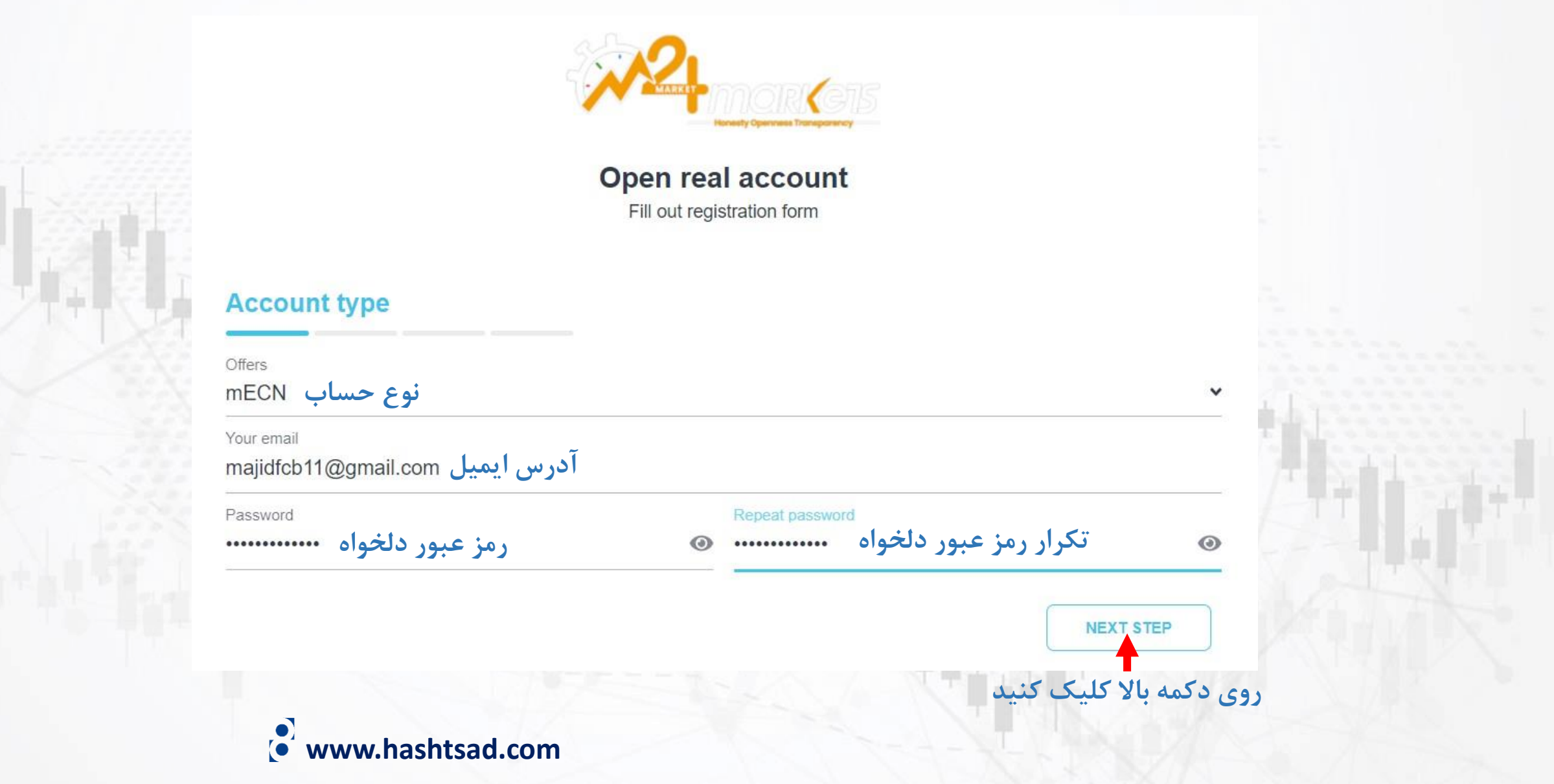

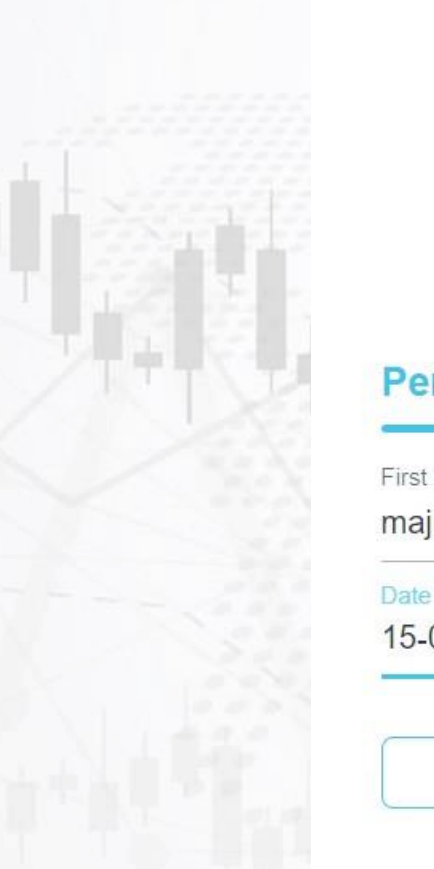

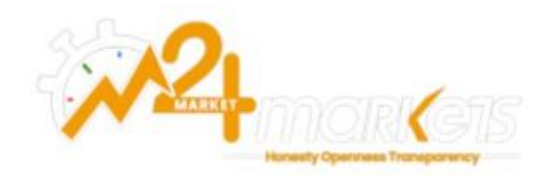

### Open real account Fill out registration form

## **Personal details**

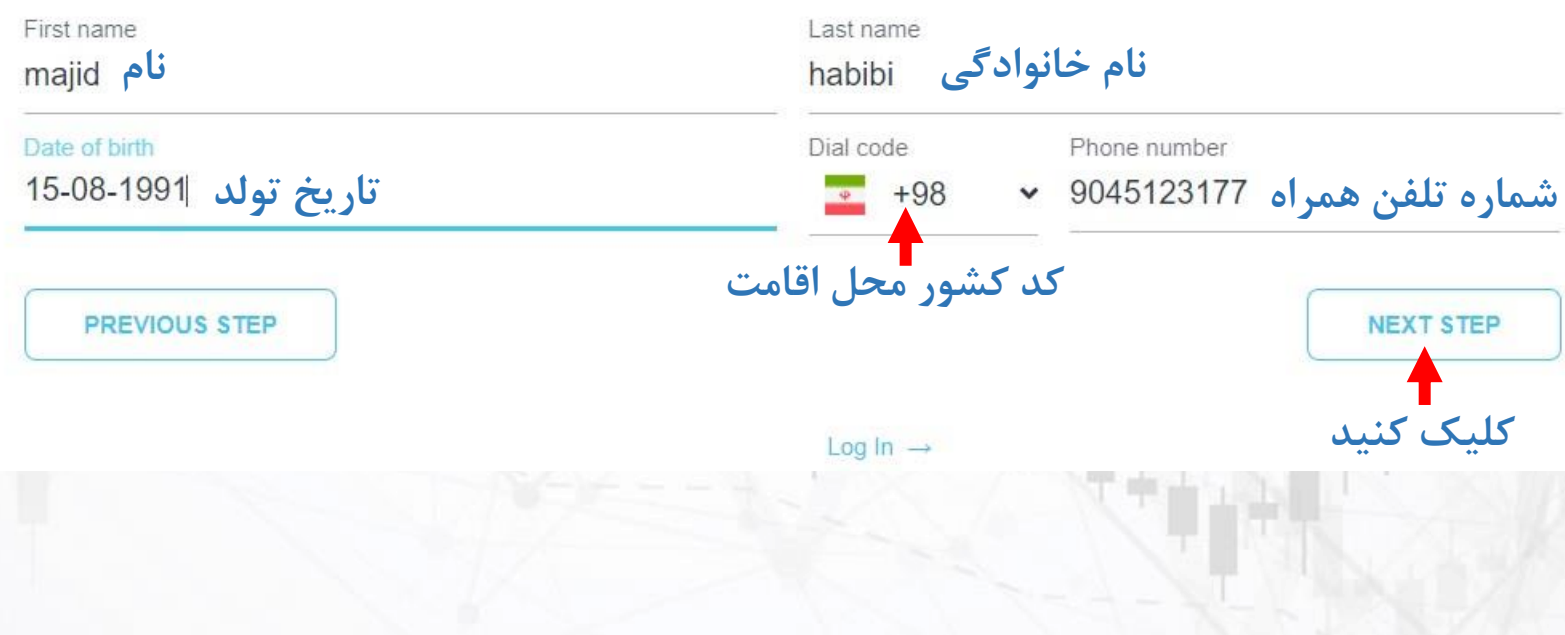

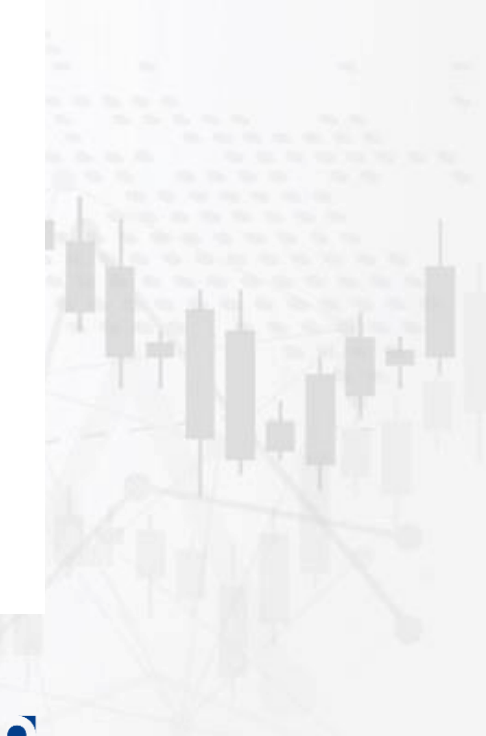

www.hashtsad.com

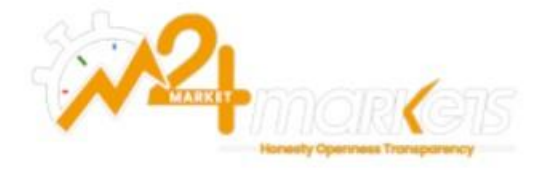

## Open real account

Fill out registration form

## **Address details**

| محل اقامت amic Republic of Iran | استان State کشور        |
|---------------------------------|-------------------------|
| ity شهر                         | کد پستی Postal/Zip code |
| آدرس خیابان treet address       |                         |
| PREVIOUS STEP                   | NEXT STEP               |
|                                 | کلیک کنید               |

www.hashtsad.com

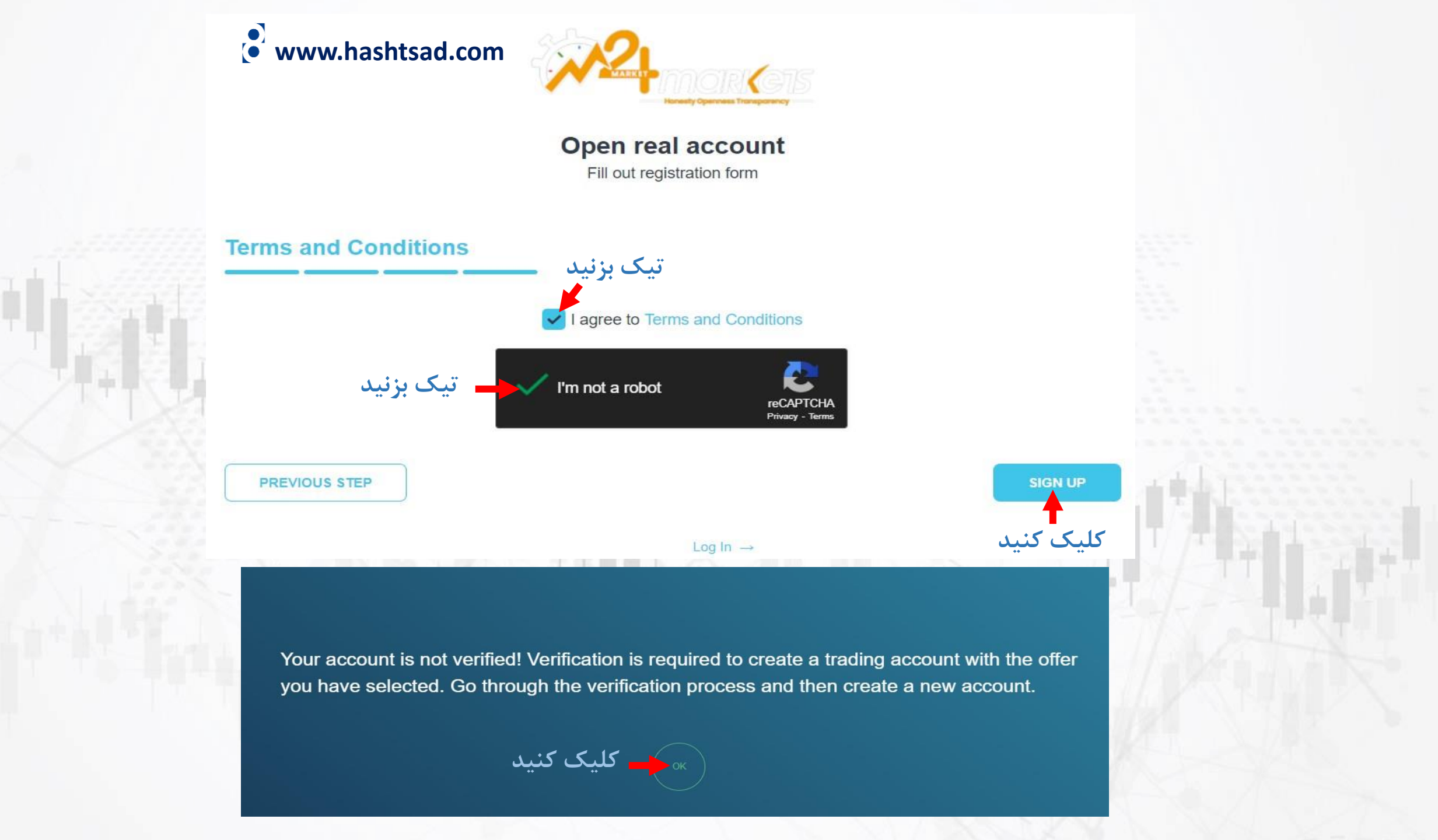

## Profile

4

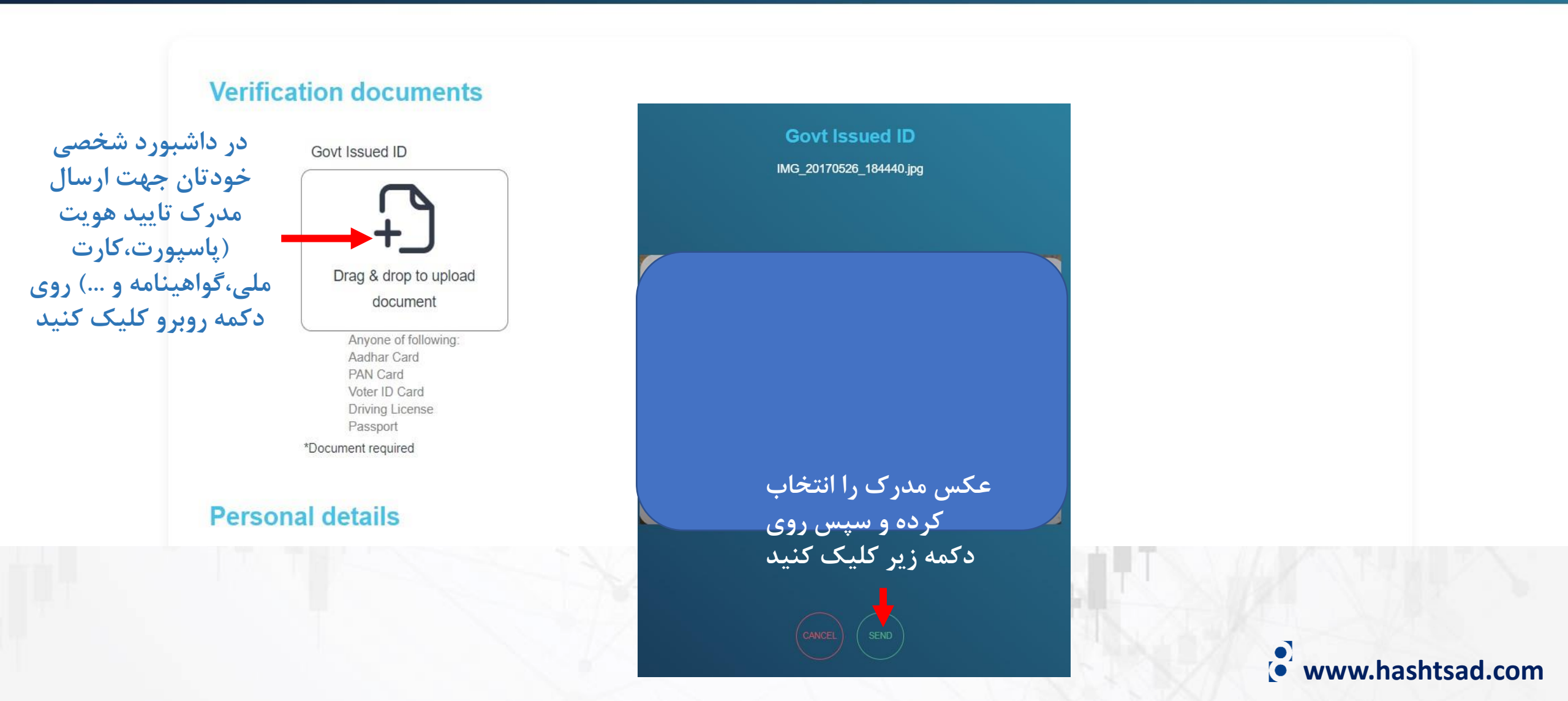

## برای کسب اطلاعات کامل راجع به بروکر m24markets بر روی لینک زیر کلیک کنید:

https://hashtsad.com/m24markets

با آرزوی موفقیت و سود آوری برای شما عزیزان

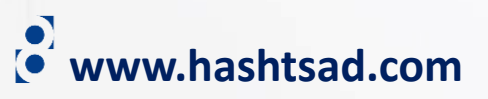